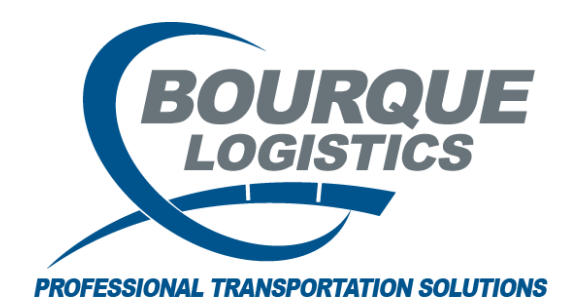

Emailing from RAILTRAC<sup>®</sup> Revision Number 1 2/20/2017

A useful feature in RAILTRAC is the ability to email from the application. The user can email from every screen throughout the application.

## How to Add a Single Address to the Address Book:

For this example, emailing data out of the Loaded to Consignee screen will be shown. Select the email icon in the tool bar.

| $\mathbb{R}$ Loaded to Consignee $	imes$                                                                                                    |                                                                                                    |                                                                                                    |                                                                                                    |
|----------------------------------------------------------------------------------------------------|----------------------------------------------------------------------------------------------------|----------------------------------------------------------------------------------------------------|----------------------------------------------------------------------------------------------------|
| 🧐 😭 🚉 🚺 🕕 요 📄                                                                                                    | 🎼 🤣 💱 🗙 📗 📓 🚭 🖃 🤇                                                                                                    | 🦻 🐺 📕 Fr 🔻                                                                                                    |                                                                                                    |
| Sort By Column Asc                                                                                                    | Find Column Wh                                                                                                    | ere Value An                                                                                                    | d/Or                                                                                                    |
| Ship Date 📃 🗖                                                                                                    |                                                                                                    | 💌 💌 An                                                                                                    | d 💌                                                                                                    |
| Car Init 🖉 🗸                                                                                                    | =                                                                                                    | 👻 💌 An                                                                                                    | d 💌                                                                                                    |
| Car No. 💌 🔽                                                                                                    | =                                                                                                    | 👻 💌 An                                                                                                    | d 💌                                                                                                    |
| Add Delete Sort                                                                                                    | Add Delete                                                                                                    | Apply Reset Save Select                                                                                                    |                                                                                                    |
|                                                                                                    |                                                                                                    |                                                                                                    |                                                                                                    |
|                                                                                                    |                                                                                                    |                                                                                                    |                                                                                                    |
| 2/20/2017 14:11:33                                                                                                    | Trace Loade                                                                                                    | d to Consignee                                                                                                    | Two                                                                                                    |
| 2/20/2017 14:11:33 Ship<br>Car ID Date                                                                                                    | Trace Loade<br>CLM<br>Date SC Locat                                                                                                    | d to Consignee<br>ion Destination                                                                                                    | Trn<br>Road Jct CommCode ETA                                                                                                    |
| 2/20/2017 14:11:33<br>Car ID Date ACFX 123456 10/11                                                                                                    | Trace Loade<br>CLM<br>Date SC Locat<br>1/16 00:00 10/11/16 00:00 Q BAYO                                                                                                    | d to Consignee<br>ion Destination<br>INE NJ CORDOVA IL                                                                                                    | Trn<br>Road Jct CommCode ETA<br>CSXT 10/26/16                                                                                                    |
| 2/20/2017 14:11:33<br>Car ID Date<br>ACFX 123456 10/11<br>Exp Comnts:                                                                                                    | Trace Loade<br>CLM<br>Date SC Locat<br>/16 00:00 10/11/16 00:00 Q BAYOI<br>Ship Com                                                                                                    | to Consignee<br>ion Destination<br>INNE NJ CORDOVA IL<br>nts: 02/14/17 14:21                                                                                                    | Trn<br>Road Jct CommCode ETA<br>CSXT 10/26/16<br>NEW COMMENT                                                                                                    |
| 2/20/2017 14:11:33<br>Car ID         Ship<br>Date           ACFX         123456         10/11           Exp Comnts:         M         TILX         305634         09/01                                                              | Trace Loade<br>CLM<br>Date SC Locat<br>1/16 00:00 10/11/16 00:00 Q BAYO<br>Ship Com<br>1/16 00:00 09/01/16 00:00 Q BILLIN                                                                                                    | Internation           Destination           VINE         NJ         CORDOWA         IL           Ints:         02/11/17         14:21         IC           IGS         MT         PARADISE         MT                                                                                    | Trn           Road         Jct         CommCode         ETA           CSXT         10/26/16           NEW COMMENT           BNSF         103423         09/11/16                                                                              |
| 2/20/2017 14:11:33<br>Car ID Date<br>ACFX 123456 10/11<br>Exp Comnts:<br>M TILX 305634 09/01<br>Exp Comnts:                                                                                                    | Trace Loade           CLM         Trace Loade           Date         SC Locat           1/16 00:00         10/11/16 00:00         Q BAYOF           Ship Com         Ship Com           1/16 00:00         09/01/16 00:00         Q BILLIN           Ship Com         Ship Com               | d to Consignee           ton Destination           NNE         NJ         CORDOVA         IL           nts:         02/14/17         14:21           IGS         MT         PARADISE         MT           nts:         02/14/17         14:20                                            | Trn           Road         Jct         CommCode         ETA           CSXT         10/26/16           NEW COMMENT           BNSF         103423         09/11/16           THIS IS A TEST                                                     |
| 2/20/2017 14:11:33<br>Car ID         Ship<br>Date           ▲         ACEX 123456         10/11           Exp Connets:             ▲         TILX 305634         09/01           Exp Connets:             ₩ JEX 099835         09/01 | Trace Loade           Date         SC Locat           //16 00:00         10/11/16 00:00         Q BAVOI           //16 00:00         09/01/16 00:00         Q BILLIN           //16 00:00         09/01/16 00:00         Q FEEDE           //16 00:00         09/01/16 00:00         Q FEEDE | Destination           Jostination           Mile         NJ         CORDOVA         IL           nts:         02/14/17         14:21           GS         MT         PARADISE         MT           nts:         02/14/17         14:20           R         ON         HOUSTON         TX | Trn         CommCode         ETA           CSXT         10/26/16         10/26/16           NEW COMMENT         103423         09/11/16           BNSF         103423         09/11/16           THIS IS A TEST         TRRY         09/11/16 |

Select Excel in Save As Type and Setup Default Emails.

| RT Send Em                 | ail Message                                          |                                                       |   | ×                                       |
|----------------------------|------------------------------------------------------|-------------------------------------------------------|---|-----------------------------------------|
| Setup<br>Default<br>Emails | Reply:<br>To:<br>CC:<br>BCC:<br>Subject:<br>lessage: |                                                       |   | +++++++++++++++++++++++++++++++++++++++ |
| Include                    | Header:                                              | V                                                     | Ŧ |                                         |
| Fil                        | e Name:                                              |                                                       |   |                                         |
| Save                       | As Type:                                             | Excel<br>Comma Separated Values (CSV)<br>Excel<br>PDF | • |                                         |
|                            |                                                      | Text                                                  |   |                                         |

## **Creating the Address Book:**

Click Add to setup a new Email Address.

| RT | Setup Email Addresses for TIFFANYM on RTOL_DEV |              |         | <b>-</b> ×  |
|----|------------------------------------------------|--------------|---------|-------------|
|    | Use Right Mouse Button to import or export e   | mail address | es fron | n Clipboard |
|    | Email Address                                  | Reply To     | CC      | BCC         |
|    |                                                |              |         |             |
|    |                                                |              |         |             |
|    |                                                |              |         |             |
|    |                                                |              |         |             |
|    |                                                |              |         |             |
|    |                                                |              |         |             |
|    |                                                |              |         |             |
|    |                                                |              |         |             |
|    |                                                |              |         |             |
|    | Add Delete Save                                |              |         | Cancel      |

Fill in the email address and select the appropriate sending option. Repeat same process until all email addresses have been added in.

| R | Setup Email Addresses for TIFFANYM on RTOL_DEV     |       |        |     |         | ×    |
|---|----------------------------------------------------|-------|--------|-----|---------|------|
|   | Use Right Mouse Button to import or export email a | Idres | ses fi | ron | n Clipb | oard |
|   | Email Address Rep                                  | y To  | )   C  | C   | BCC     |      |
|   |                                                    |       | ] [    |     |         |      |
|   |                                                    |       |        |     |         |      |
|   |                                                    |       |        |     |         |      |
|   |                                                    |       |        |     |         |      |
|   |                                                    |       |        |     |         |      |
|   |                                                    |       |        |     |         |      |
|   |                                                    |       |        |     |         |      |
|   |                                                    |       |        |     |         |      |
|   |                                                    |       |        |     |         |      |
|   |                                                    |       |        |     |         |      |
|   |                                                    |       |        |     |         |      |
|   | Add Delete Save                                    |       |        |     | Ca      | ncel |

| RT Setup Email A | Addresses for TIFFANYN | /l on RTOL_DEV    |           |      |        |         | ×    |
|------------------|------------------------|-------------------|-----------|------|--------|---------|------|
| Use Right M      | Mouse Button to im     | port or export er | nail addr | esse | s fron | n Clipb | oard |
|                  | Email Addres           | s                 | Reply     | To   | CC     | BCC     |      |
| wendyb@rail      | trac.com               |                   |           | V    |        |         |      |
|                  |                        |                   |           |      |        |         |      |
|                  |                        |                   |           |      |        |         |      |
|                  |                        |                   |           |      |        |         |      |
|                  |                        |                   |           |      |        |         |      |
|                  |                        |                   |           |      |        |         |      |
|                  |                        |                   |           |      |        |         |      |
|                  |                        |                   |           |      |        |         |      |
|                  |                        |                   |           |      |        |         |      |
|                  |                        |                   |           |      |        |         |      |
|                  |                        |                   |           |      |        |         |      |
| Add              | Delete                 | Save              |           |      |        | Ca      | ncel |

Once information has been filled out, click on Save and click OK.

| RT Setup Email Addresses f | or TIFFANYM on RTOL_DEV     |           |       |         |         | 23   |
|----------------------------|-----------------------------|-----------|-------|---------|---------|------|
| Use Right Mouse Bu         | itton to import or export e | email add | resse | es fron | n Clipb | oard |
| Em                         | ail Address                 | Reply     | То    | CC      | BCC     |      |
| wendyb@railtrac.com        |                             |           | V     |         |         |      |
|                            |                             |           |       |         |         |      |
|                            |                             |           |       |         |         |      |
|                            |                             |           |       |         |         |      |
|                            |                             |           |       |         |         |      |
|                            |                             |           |       |         |         |      |
|                            | Save Successful             | Σ         | ×     |         |         |      |
|                            |                             |           |       |         |         |      |
|                            | Your changes were           | saved.    |       |         |         |      |
| Add Delete                 |                             | OK        |       |         | Ca      | ncel |

Once this step has been completed, click on the plus icon (+) to the right of each box to add recipient.

| RT Send Em | ail Message |                     | X |
|------------|-------------|---------------------|---|
|            | Reply:      |                     | + |
| Setup      | To:         | wendyb@railtrac.com | + |
| Emails     | CC:         |                     | + |
|            | BCC:        |                     | + |
| :          | Subject:    |                     |   |
| M          | lessage:    | A                   |   |
|            |             |                     |   |
|            |             |                     |   |
| Include    | Header:     | V                   |   |
| Fil        | le Name:    |                     |   |
| Save /     | As Type:    | Excel               | ] |
|            |             | Send Cancel         |   |

Highlight recipient to add and click OK.

| RT Email Addresses for TIFFANYM on RTOL_DEV | 3 |
|---------------------------------------------|---|
| Email Address                               | r |
| rt_support@railtrac.com                     |   |
| wendyb@railtrac.com                         |   |
|                                             |   |
|                                             |   |
|                                             |   |
|                                             |   |
|                                             |   |
|                                             |   |
|                                             |   |
|                                             |   |
|                                             |   |
|                                             |   |
|                                             |   |
| Liear Uk Lancel                             |   |
|                                             |   |

Once all recipients have been added, please fill in Subject, Message, and File Name and click Send.

| RT Send Em | ail Message           |                                                 |     | × |
|------------|-----------------------|-------------------------------------------------|-----|---|
|            | Reply:                |                                                 |     | + |
| Setup      | To:                   | wendyb@railtrac.com                             |     | + |
| Emails     | CC:                   | rt_support@railtrac.com                         |     | + |
|            | BCC:                  |                                                 |     | + |
|            | Subject:              | Loaded to Consignee Report for 2/20/17          |     |   |
| M          | lessage:              | Please see attached Loaded to Consignee report. | 4 Þ |   |
| Include    | Header:               |                                                 |     |   |
| Fi         | <mark>le Name:</mark> | Loaded to Consignee Report - RT Dev             |     |   |
| Save /     | As Type:              | Excel                                           | •   |   |
|            |                       | Send Cancel                                     |     |   |

## Click OK.

| RT Send Em               | ail Message                                                                                                    | 2                                                | 8 |
|--------------------------|----------------------------------------------------------------------------------------------------|--------------------------------------------------|---|
|                          | Reply:                                                                                                    |                                                  | + |
| Setup                    | To:                                                                                                    | wendyb@railtrac.com                              | + |
| Emails                   | CC:                                                                                                    | rt_support@railtrac.com                          | + |
|                          | BCC:                                                                                                    |                                                  | + |
|                          | Setup<br>Default<br>Emails       To:<br>wendyb@railtrac.com       +         CC:       rt_support@railtrac.com       +         BCC:       +       +         Subject:       Loaded to Consignee Report for 2/20/17       +         Message:       Please see attached Loaded to Consignee<br>report.       •         Include Header:       File Name:       •         File Name:       Your email was sent.       • |                                                  |   |
| M                        | lessage:                                                                                                    | Please see attached Loaded to Consignee  report. |   |
|                          | ĺ                                                                                                    | Email Sent                                       |   |
| Include<br>Fil<br>Save / | Header:<br>le Name:<br>As Type:                                                                                                    | Your email was sent.                             |   |
|                          |                                                                                                    | ОК                                               |   |

## How to Add Multiple Addresses to Address Book:

From a text file, Excel Spreadsheet, etc., highlight the email addresses that are needed in the address book and then press CTRL C on the keyboard.

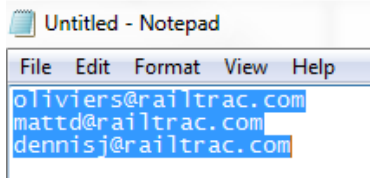

Click into the Setup Email Addresses screen and then right click on the screen and click the Append option on the pop up screen.

| R | Setup Email Addresses fo | or TIFFANYM o | on RTOL_DEV   |            |       |        |             | × |
|---|--------------------------|---------------|---------------|------------|-------|--------|-------------|---|
|   | Use Right Mouse But      | ton to impo   | ort or export | email addi | resse | s fron | n Clipboard |   |
|   | Ema                      | il Address    |               | Reply      | To    | CC     | BCC         |   |
|   |                          |               |               |            |       |        |             |   |
|   |                          |               |               |            |       |        |             |   |
|   |                          | Сору          | Ctrl+C        |            |       |        |             |   |
|   |                          | Append        | Ctrl+A        |            |       |        |             |   |
|   |                          |               |               |            |       |        |             |   |
|   |                          |               |               |            |       |        |             |   |
|   |                          |               |               |            |       |        |             |   |
|   |                          |               |               |            |       |        |             |   |
|   |                          |               |               |            |       |        |             |   |
|   |                          |               |               |            |       |        |             |   |
|   |                          |               |               |            |       |        |             |   |
|   | Add Delete               |               | Save          |            |       |        | Cancel      | ] |

All email addresses will import into the Setup Email Addresses screen. Click Save to save the imported addresses and click OK. These addresses will now be available through the plus icon (+) on the Send Email Message screen.

|                 | Email Address              | Reply            | То     | CC | BCC | _ |
|-----------------|----------------------------|------------------|--------|----|-----|---|
| oliviers@railtr | ac.com                     |                  |        |    |     |   |
| mattd@railtra   | c.com                      |                  |        |    |     |   |
| dennisj@railt   | ac.com                     |                  |        |    |     |   |
|                 | Email Addresses Added      |                  |        | ×  | J   |   |
|                 | (i) Added 3 Email addresse | s to your addres | s book |    | -   |   |
|                 |                            |                  |        |    |     |   |